# **KL-CTDS**

## DAS (Data Acquisition System) Installation & Operation Manual

### **Data Acquisition System**

#### - Installation Process:

 Create an AMS file under the C:\ (You may have permissions issue in WIN10 when you do this, please contact with supervisor if when facing with this inquirement)

| 🔩   🛅 🔁 =                                  |                                                                                                    | Acer (C:)                                                                                   |                                                                 |                                                             | _ 🗆 ×        |
|--------------------------------------------|----------------------------------------------------------------------------------------------------|---------------------------------------------------------------------------------------------|-----------------------------------------------------------------|-------------------------------------------------------------|--------------|
| 158 常用 共用 5<br>メ 切下<br>複製 貼上 一 成製路徑<br>の防衛 | ★提供 ★ ● ● ● ● ● ● ● ● ● ● ● ● ● ● ● ● ● ● ●                                                                    | <ul> <li>● 新増項目・</li> <li>● 新増項目・</li> <li>● 輕鬆存取・</li> <li>&gt; 資料次</li> <li>新増</li> </ul> | 内容<br>開啟<br>● 編輯<br>● 歴程記錄<br>開啟                                | <ul> <li>         ・全選         ・・・・・・・・・・・・・・・・・・・</li></ul> | ^ <b>(</b> E |
| ( → ↑ ↓ ↓ 本様)                              | ≹ ▶ Acer (C:) ▶                                                                                                | ~ C                                                                                         | 搜尋 Acer (C:)                                                    |                                                             | م            |
| ★ 我的最愛 ▶ 下載 ■ 桌面 ※ 最近的位置                   | 名稱<br>\$Recycle.Bin<br>AMS<br>Config Msi                                                                       | 修改日:<br>2015/1<br>2016/7<br>2016/7                                                          | 期 頭型<br>2/15下午 檔案資<br>7/28下午0 檔案資<br>2/16上午0 横案資                | 大小<br>料夾<br>料夾<br>料夾                                        | ^            |
| 📢 家用群組                                     | Documents and Settings     Intel                                                                               | 2013/8<br>2013/8                                                                            | 3/22 下午 1 檔案資<br>3/24 下午 1 檔案資                                  | 料夾                                                          |              |
| ▶ 本機<br>▶ Desktop<br>ॗिWei_Lee (wei_lee-   | <ul> <li>Keil_v5</li> <li>MentorGraphics</li> <li>OEM</li> <li>PADS Projects</li> </ul>                        | 2016/1<br>2016/7<br>2016/7<br>2016/7<br>2016/7                                              | /25 上午 0 檔案資<br>//14 下午 0 檔案資<br>//29 上午 0 檔案資<br>//20 下午 0 檔案資 | 料夾<br>料夾<br>料夾<br>料夾                                        |              |
| ▶ 下載                                       | <ul> <li>PADS_ES_Evaluation</li> <li>PerfLogs</li> <li>Program Files</li> </ul>                                | 2016/4<br>2013/8<br>2016/1                                                                  | 1/20 上午 0 檔案寶<br>3/22 下午 1 檔案寶<br>/7 下午 01 檔案寶                  | 料夾<br>料夾<br>料夾                                              |              |
| ■片<br>■影片<br>● Acer (C:)                   | <ul> <li>Program Files (x86)</li> <li>ProgramData</li> <li>Recovery</li> <li>System Volume Informat</li> </ul> | 2016/8<br>2016/4<br>2015/1<br>2015/1<br>2016/8                                              | 8/11 上午 1 檔案資<br>9/20 上午 0 檔案資<br>/13 上午 1 檔案資<br>8/15 上午 0 檔案資 | 料夾<br>料夾<br>料夾<br>料夾                                        |              |
| 27 個項目 已選取 1 個項                            |                                                                                                    |                                                                                             | ,                                                               |                                                             |              |

- 2. Please copy the software "CTDS\_V052.EXE" into AMS file.
- 3. Executive installation file of CTDS\_V052.EXE
- 4. Installation program will be under the CTDS subdirectory of AMS file

| 1. 1. 2 - 1                                                                                                    |                                      | AMS                                                                                                    |                                                     |                                                                     | _ 🗆 ×        |
|----------------------------------------------------------------------------------------------------|--------------------------------------|----------------------------------------------------------------------------------------------------|-----------------------------------------------------|---------------------------------------------------------------------|--------------|
| ▲ 「「「「「「」」」<br>● 「」」<br>● 「」<br>● 「」<br>● 「」」<br>● 「」<br>● 「<br>● 「」<br>● 「<br>● 「<br>● 「<br>● 「<br>● 「<br>● 「<br>● 「<br>● 「 | 検視<br>移至 複数到 删除 重新命名<br>组合管理         | <ul> <li>● 新増項目・</li> <li>● 新増項目・</li> <li>● 輕鬆存取・</li> <li>2</li> <li>2</li> <li>新増</li> <li>3</li> <li>3</li> <li>3</li> <li>3</li> <li>4</li> <li>3</li> <li>4</li> <li>4</li> <li>5</li> <li>4</li> <li>5</li> <li>4</li> <li>5</li> <li>4</li> <li>5</li> <li>5</li> <li>4</li> <li>5</li> <li>5</li></ul> | ○<br>內容<br>開設<br>○<br>編輯<br>○<br>編輯<br>別<br>記<br>の容 | <ul> <li>記 全選</li> <li>会部不選</li> <li>○○ 反向選擇</li> <li>選取</li> </ul> | ^ <b>e</b> e |
| € → - ↑ 🕨 → 추                                                                                                    | 5機 ▹ Acer (C:) ▶ AMS ▶               | ~ ¢                                                                                                    | 搜尋 AMS                                              |                                                                     | م            |
| <ul> <li>桌面</li> <li>急 最近的位置</li> <li>•     <li>•     <li>•     <li>•     <li>•     <li>•     <li>•     <li>•     <li>•     <li>•     <li>•     <li>•     <li>•     <li>•     <li>•     <li>•     <li>•     <li>•     <li>•     </li> <li>•     </li> <li>•     </li> <li>•     </li> <li>•     </li> <li>•     </li> <li>•     </li> <li>•     </li> <li>•     </li> <li>•     </li> <li>•     </li> <li>•     </li> <li>•      </li> <li>•       </li> <li>•      </li> <li>•      </li> <li>•      </li> <li>•      </li> <li>•      </li> <li>•      </li> <li>•       </li> </li></li></li></li></li></li></li></li></li></li></li></li></li></li></li></li></li></li></ul>                                                                                                    | 名稱<br>▲ CTDS<br>CTDS_V052_INSTALLEXE | 修改日<br>2016/t<br>2016/                                                                                                    | 期 頻型<br>3/16下午 0 檔案<br>7/28下午 0 應用                  | 大小<br>資料夾<br>程式 2,410 KB                                            |              |
| ▲ 本機                                                                                                    |                                      |                                                                                                    |                                                     |                                                                     |              |
| 2 個項目   已選取 1 個項                                                                                                    | ✓                                    |                                                                                                    |                                                     |                                                                     |              |

5. The driver of "USB TO RS232" must be installed when first time executive

CTDS\_Data\_Acquisition\_System.exe, connect the USB TO RS232 cable for CTDS and PC then executive the DAS software.

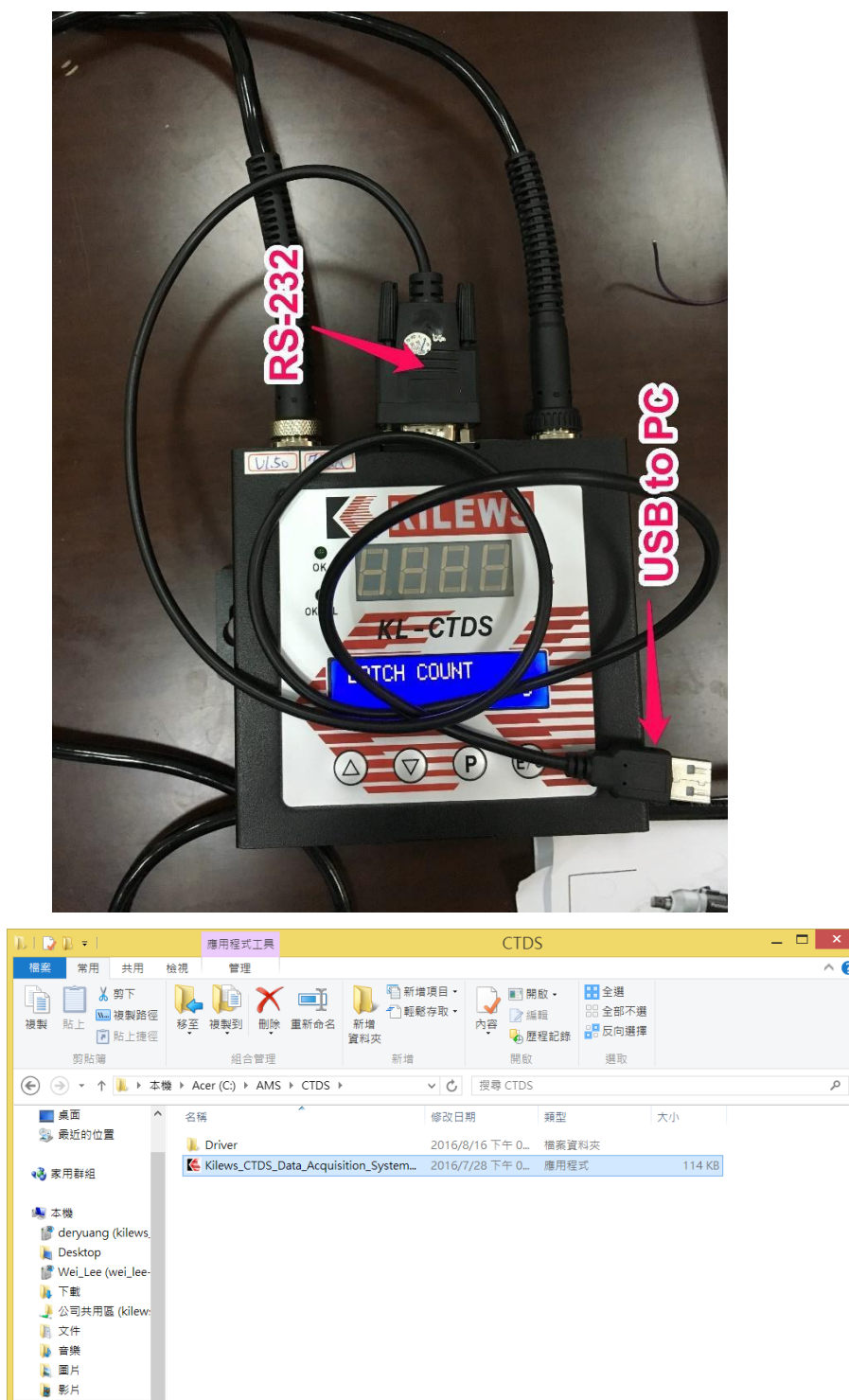

2 個項目 已選取 1 個項目 114 KB

🎩 Acer (C:) IDATA (D:)

Below window will pop up for remind if USB TO RS232 driver is not installed properly; Once settled, you can adding a software shortcut as a quick link icon and place it in desktop, which is convenient for next time use.

?

P

| Ki                                                            | ilews_CTDS                | _Data_A        | Acquis         | ition_9    | Syster              | n                | ×                |                  |               |             |               |               |
|---------------------------------------------------------------|---------------------------|----------------|----------------|------------|---------------------|------------------|------------------|------------------|---------------|-------------|---------------|---------------|
| Comm Port No<br>relative driver.                              | ot Found !! Plea          | ise connect    | Comm.          | port har   | dware a             | ind inst         | all              |                  |               |             |               |               |
|                                                               |                           |                |                |            |                     | 確                | 定                |                  |               |             |               |               |
| K                                                             |                           | Kilews C       | FDS Da         | ta Acqu    | uisition            | Syste            | m Ver 0          | .52              |               |             | - 1           | -             |
| Connection Contro<br>Device Comm Port : C<br>Server Address : | <u>1 :</u><br>:OM4 ↓ 9600 | v None         | ¥ 8 ¥          | 1 🖌        |                     |                  | OPEN<br>CONNECT  | CLO              | SE<br>NEC T   |             | EXIT          |               |
| Received Data Disp                                            | play :                    | Data Ar        | nalysis :      |            |                     |                  | Cou              | nting Co         | ontrol        | Setting     | (Learni       | <u>ng):</u>   |
| Received Time :                                               |                           | Count =        |                |            | 🗌 Enab              | le               | Tool             | Sn :             | 00000-        | 000000      |               |               |
| Device ID :                                                   | 1                         | Shutoff ?      | Thread >       | 0.5        |                     |                  | Tool             | ID :             | 1             | GET         |               | SET           |
| Device Count :                                                |                           | OK Tim         | e Limit :      | 5.0        | Count :             | 0                | Prog             | ram Unit:        | 1             | EDIT        |               | COPY          |
| Screw Count :                                                 | INC                       | OKALL          | Time Limit     | ; 30.0     | Count :             | 0                | Max              | /Screw C         | :ount :       | 57          |               | SAVE          |
| Shutoff Time :                                                | Sec                       | Мах            | Min            | Å∨g        | +%                  | - %              | нт.              | 99.9             | LT            | 0.0         | Status :      |               |
| Shutoff Torque :                                              | Nm                        |                |                |            |                     |                  | HO :             | 99.9             | LO            | 4.0         | Status :      |               |
| Shutoff Thread :                                              |                           |                |                |            |                     |                  | HC :             | 99.9             | LC :          | 0.0         | Status :      |               |
| Shutoff Status :                                              |                           |                |                |            |                     |                  |                  |                  |               |             |               |               |
|                                                               |                           | Device S<br>NG | ummary :<br>OK | OKALL      | NG%                 |                  | Syste<br>N       | an Summa<br>G Ol | ary:<br>K (   | OKALL       | NG%           |               |
| Received Data List                                            | :                         |                |                |            |                     |                  |                  |                  |               |             |               |               |
| File Name :                                                   |                           |                | SAVE           |            |                     |                  |                  | ÷ E2             | PORT 1        | lo: no      | tepad.exe     |               |
| Recv. Recv. T                                                 | ime Device<br>Count       | ID Time        | Torque U       | Unit Three | ad Device<br>Status | e Screw<br>Count | Count<br>Inc/Dec | System<br>Status | Torque<br>St. | Time<br>St. | Thread<br>St. | OK<br>Interva |
|                                                               |                           |                |                |            |                     |                  |                  |                  |               |             |               |               |
| <                                                             |                           |                |                |            |                     |                  |                  |                  |               |             |               | >             |
|                                                               |                           |                |                |            |                     |                  |                  |                  |               |             | _             | -             |

- Interface Description
- 1. Executive CTDS\_Data\_Acquisition\_System.exe , the COM Port position suppose show automatically as below when COM Port connected.
- 2. Make sure again RS232 TO USB cable connect COM Port is correct 'select "OPEN" to make a link.

| evice Comm Po<br>rver Address : | COM           | 4 🖌 96 | 00 🗸   | None    | v 8 v      | 1 ¥       |          |         | OPEN          | CLO           | SE         |         | EXIT     |         |
|---------------------------------|---------------|--------|--------|---------|------------|-----------|----------|---------|---------------|---------------|------------|---------|----------|---------|
| eceived Data                    | Display       | :      |        | Data A  | nalysis :  |           |          |         | Cou           | nting Co      | ontrol     | Setting | (Learni  | ag):    |
| environ Time                    |               |        |        | Count = |            |           | Enal     | ble     | Tool          | Sn :          | 00000-     | 000000  |          |         |
| evice ID :                      | 1             |        |        | Shutoff | Thread >   | 0.5       |          |         | Tool          | ID :          | 1          | GET     |          | SET     |
| evice Count :                   |               |        |        | OK Tim  | ne Limit : | 5.0       | Count :  | 0       | Progr         | am Unit:      | 1          | EDIT    |          | COPY    |
| rew Count :                     |               | INC    |        | OKALL   | Time Limit | 30.0      | Count :  | 0       | Max /         | Screw C       | iount :    | 57      |          | SAVE    |
|                                 |               |        |        | Max     | Min        | Avg       | +%       | -%      |               |               |            |         |          |         |
| utoff Time :                    |               | Sec    |        |         |            |           |          |         | HT :          | 99.9          | LT:        | 0.0     | Status : |         |
| utoff Torque :                  |               | Nm     |        |         |            |           |          |         | HQ :          | 99.9          | LQ :       | 4.0     | Status : |         |
| utoff Thread :                  |               |        |        |         |            |           |          |         | HC :          | 99.9          | LC :       | 0.0     | Status : |         |
| utoff Status :                  |               |        |        | During  |            |           |          |         | C             | - C           |            |         |          |         |
|                                 |               |        |        | NG      | OK         | OKALL     | NG%      |         | a yster<br>NG | n sunne<br>OI | uy:<br>K ( | KALL    | NG%      |         |
|                                 |               |        |        |         |            |           |          |         |               |               |            |         |          |         |
| eceived Data I<br>le Name       | <u>List :</u> |        |        |         | SAVE       |           |          |         |               | <u>.</u> ну   | PORT       | n0      | enad exe |         |
| Den.                            |               | Du     | .i.e.  |         | DAATA      |           | Devie    |         | Count         |               | T          | Time    | T1       | OK      |
| RECV. D                         | cv Time       | Dev    | nce II | ) Time  | Torque I   | Jnit Thre | ad Statu | e Sciew | Lount A       | System        | 101008     | St St   | St       | Interva |

| 6                                                             |                              | Kilews CTDS Data            | a Acquisitio  | on Systen  | n Ver 0.5              | 2                  |            | ×           |
|---------------------------------------------------------------|------------------------------|-----------------------------|---------------|------------|------------------------|--------------------|------------|-------------|
| Connection Contro<br>Device Comm Port : C<br>Server Address : | <b>bl :</b><br>COM4 ↓ ♥ 9600 | ∨ None ∨ 8 ∨ 1              | ×             |            | OPEN<br>CONNECT D      | CLOSE<br>ISCONNECT |            | EXIT        |
| Received Data Dis                                             | play :                       | <u>Data Analysis :</u>      |               |            | Counti                 | ng Control :       | Setting    | (Learning): |
| Received Time :                                               |                              | Count =                     | E             | nable      | Tool Sn                | : 00000-1          | 000000     |             |
| Device ID :                                                   | 1                            | Shutoff Thread >            | 0.5           |            | Tool ID                | : 1                | GET        | SET         |
| Device Count :                                                |                              | OK Time Limit :             | 5.0 Coun      | d:         | Program                | Unit: 1            | EDIT       | COPY        |
| crew Count :                                                  | INC                          | OKALL Time Limit :          | 30.0 Coun     | ıt :       | Max / S                | rew Count :        | 57         | SAVE        |
| hutoff Time :                                                 | Sec                          | Max Min                     | Avg +%        | - %        | HT :                   | 99.9 LT:           | 0.0        | Status :    |
| hutoff Torque :                                               | Nm                           |                             |               |            | HQ :                   | 99.9 LQ:           | 4.0        | Status :    |
| hutoff Thread :                                               |                              |                             |               |            | HC :                   | 99.9 LC:           | 0.0        | Status :    |
| hutoff Status :                                               |                              | Device Summary :<br>NG OK ( | OKALL NG%     |            | System S<br>NG         | Summary:<br>OK C   | )KALL      | NG%         |
| eceived Data List                                             |                              | SAVE                        |               |            | ÷                      | EXPORT T           | o: not     | tepad.exe   |
| Recv. Recv. 7                                                 | ime Device                   | ID Time Torque Ur           | it Thread Dev | vice Screw | Count Sy<br>Inc/Dec St | stem Torque        | Time<br>St | Thread OK   |
|                                                               |                              |                             |               |            |                        |                    |            |             |

#### 3. Link Setting (Connection Control)

Communication Comm port (Device Comm Port) : This program will executive automatically when COM port connect with PC (COM Port) (Baud Rate 9600) (Parity bit None)

(8 \ 1) Regarding to software programing (Please DO NOT change this setting)(Server Address) : Server IP (This function is under development)

| Connection Control :                            |         |            |      |
|-------------------------------------------------|---------|------------|------|
| Device Comm Port : COM4 v 9600 v None v 8 v 1 v | OPEN    | CLOSE      | DUTT |
| Server Address :                                | CONNECT | DISCONNECT | LAII |

#### 4. Display information in real-time(Received Data Display)

(Received Time) : Shows recorder time as computer time

(Device ID) : Indicated equipment ID (1~255)

(Device Count) : Shows how many fastening times has been record after power on,

it will recalculate once if executive power recycle or ID changed during the process.

(Screw Count) : Read and displayed the screw count number

(Shutoff Time) : Read and displayed the screw shutoff time

(Shutoff Torque) : Read and displayed the screw shutoff torque value.

(Shutoff Thread) : Read and displayed the screw shutoff thread number.

(Shutoff Status) : Read and displayed the screw shutoff status.

Note: Below window will pop up when executive first time program connection (OPEN), this is just for reminding, click "確定" button to confirm it. Since the program will search equipment ID automatically therefore it will be occurred every time when equipment ID has been changed.

| evice Comm Port : COM4                  | v 9600 |                                                |          |                     |              |              |           |           |          |                  | Parts 1 |
|-----------------------------------------|--------|------------------------------------------------|----------|---------------------|--------------|--------------|-----------|-----------|----------|------------------|---------|
| evice Comm Port : COM4<br>ever Addrem : | ~ 9600 | 1 Marca 0 1 A                                  |          |                     |              |              |           |           |          |                  |         |
| ever Addrem :                           |        | ▲ BODN A [0] A [1]                             | 4        |                     | CEEN         | CLORE        |           | NOT       |          |                  |         |
|                                         |        |                                                |          |                     | CONNECT      | DECOMB:      |           |           |          | Pereived Time    |         |
| eceived Data Display ;                  |        | Data Analysis ;                                |          |                     | Con          | ating Contro | l Setting | (Learni   | as):     | Neceived This.   |         |
| eceived Time :                          |        | Count =                                        |          | Enable              | Tool         | n: 0006      | 0-000000  |           |          | Device ID :      |         |
| evice ID :                              |        | Shatoff Thread >                               | 0.5      |                     | Tool         | ID : 1       | GET       |           | JET .    | 2012012          |         |
| evice Count :                           |        | OK Time Limit :                                | 1.0      | Count :             | 0 Progr      | am Unit 1    | EDIT      |           | COPT     | Desite County    |         |
| new Count : I                           | INC    | OKALL Time Limit                               | 10.0     | Count :             | 0 Max        | Scow Count   | : /       |           | SAVE     | Device Count :   |         |
| hutoff Time : S                         | Sec    | Kilews_CTDS_D                                  | ata_Ac   | quisition           | _System      | <            | 0.0       | Status :  |          | Serrey Count -   | INC     |
| hatoff Torque : N                       | Nm     |                                                |          |                     |              | 29 LQ        | : 0.0     | Status :  |          | Selew Count.     | INC.    |
| intoff Dured :                          |        | Warning : Device ID is<br>Please confirm and N | s cheang | ed !!<br>default ID |              | 99 LC        | : 0.0     | Status :  |          |                  |         |
| watoff Status :                         |        |                                                |          |                     |              |              |           |           |          |                  |         |
|                                         |        |                                                |          |                     | 112          | OK           | OKALL     | NG-15     |          | Shutoff Time :   | Sec     |
| entired Data List :                     |        |                                                |          |                     |              | -            |           |           |          | an               |         |
| le Name :                               |        | ZAVE                                           |          |                     |              | ETCR         | 1.7       | tepal son |          | Shutoff Torque : | Nm      |
| Recv. Recy Time                         | Device | ID Time Towne Un                               | t Thread | Device 3            | cow Count    | Cystem Tory  | ue Time   | Thread    | OK       |                  |         |
| No                                      | Count  |                                                |          | andres C            | ount Inc/Dec | 294000 21    | ət        | 21.       | Lidervel | Shutoff Thread : |         |
|                                         |        |                                                |          |                     |              |              |           |           |          |                  |         |
|                                         |        |                                                |          |                     |              |              |           |           |          | Shutoff Status : |         |

#### 5. Data Analysis

(Enable) : "Enable" check must be selected for turn on Data analysis function

(Count) : Count screw shutoff number (The requirement of this counting must be over than 0.5 thread)

(Shutoff Thread) : Count screw shutoff thread, the requirement of this counting must be over than 0.5 thread, otherwise it does not count.

(OK Time Limit) : The requirement of this counting as fastening time must over than this OK setting time.

(OKALL Time Limit) : The requirement of this counting as fastening time must over than this OKALL setting time.

| <u>Data Analysis :</u> |            |           |           | Data Ana   | dysis :     |           |           |            |
|------------------------|------------|-----------|-----------|------------|-------------|-----------|-----------|------------|
| Count =                |            | Enable    | e         | Count =    |             | 7         | 🖌 Enab    | ole        |
| Shutoff Thread >       | 0.5        |           |           | Shutoff Th | uread >     | 0.5       |           |            |
| OK Time Limit :        | 1.0        | Count :   | 0         | OK Time    | Limit :     | 0.1       | Count :   | б          |
| OKALL Time Limit       | : 10.0     | Count :   | 0         | OKALL T    | ime Limit : | 5         | Count :   | 0          |
| Max Min                | Avg        | +%        | - %       | Max        | Min         | Åvg       | +%        | -%         |
|                        |            |           |           | 0.4        | 0.3         | 0.37      | 7.69      | 19.23      |
|                        |            |           |           | 5.9        | 5.7         | 5.79      | 1.98      | 1.48       |
|                        |            |           |           | 8.5        | 6.2         | 7.31      | 16.21     | 15.23      |
| Device Summary :       |            |           |           | Device Su  | mmary :     |           |           |            |
| NG OK                  | OKALL      | NG%       |           | NG         | OK          | OKALL     | NG%       |            |
|                        |            |           |           | 7          |             |           | 100.00    |            |
| Counting Control       | ol Setting | (Learning | <u>ð:</u> | Countin    | ng Contro   | l Setting | (Learnin) | <u>z):</u> |
| Tool Sn : 0000         | 00-000000  |           |           | Tool Sn :  | 00000       | )-000000  |           |            |
| Tool ID :              | GET        | S         | SET       | Tool ID :  | 1           | GET       |           | SET        |
| Program Unit:          | EDIT       | C         | OPY       | Program    | Unit: 5     | EDIT      | C         | OPY        |
| Max / Screw Count      | : [/       | S         | AVE       | Max / Sci  | rew Count : | 1/        | 1         | AVE        |
| HT: 99.9 LT            | : 0.0      | Status :  |           | HT:        | 0.4 LT:     | 0.3       | Status :  | OK         |
| HQ: 99.9 LQ            | : 0.0      | Status :  |           | HQ :       | 5.9 LQ      | 5.7       | Status :  | OK         |
| HC: 99.9 LC            | : 0.0      | Status :  |           | HC :       | 8.5 LC      | 6.2       | Status :  | OK         |
|                        |            |           |           |            |             |           |           |            |

(Device Summary) : The status of statistics result from equipment site

Use this automatic learning function by turn on the "Enable" to learn current fastening object's max, min and average value of time, torque and thread numbers, we also need to press "EDIT" and "COPY" button to completed the learning progress, then learning data will be sent to computer site for next fastening screw status judgment.

#### 6. (Counting Control Setting /Learning)

(Tool Sn) : Tool serious number (This function is under development)
(Tool ID) : Tool ID number (This function is under development)
(Program Unit) : Program Unit number (This function is under development)
(Max/Screw Count) : Max batch of screw number /Current screw count number
(System Summary) : The status of statistics result as calculated from computer site

| <u>Count</u> | ting Co     | ontrol     | Setting | (Learning): |
|--------------|-------------|------------|---------|-------------|
| Tool S       | n :         | 00000-     | 000000  |             |
| Tool II      | D :         | 1          | GET     | SET         |
| Progra       | m Unit:     | 1          | EDIT    | COPY        |
| Max/S        | Screw C     | ount :     | /       | SAVE        |
|              |             |            |         |             |
| HT:          | 99.9        | LT:        | 0.0     | Status :    |
| HQ :         | 99.9        | LQ :       | 0.0     | Status :    |
| HC :         | 99.9        | LC :       | 0.0     | Status :    |
| System<br>NG | Summa<br>Ok | ny:<br>( ( | OKALL   | NG%         |

**Note**: Please be noted that KL-CTDS Program has one-way (V1.X) and two-ways (V2.X) transformation method, currently version of KL-CTDS is using one-way (V1.X) for data transformation method, therefore we can use automatically learning function to learn Time, Torque and thread numbers then press COPY to save it to DAS, we also can modify the setting values by KL-CTDS itself if we are not using auto learn function here.

#### 7. Received Data saved and export

#### 7.1 Received Data save

| Received Data List : |      |   |             |             |
|----------------------|------|---|-------------|-------------|
| File Name :          | SAVE | • | EXPORT To : | notepad.exe |

The program will generate the File-name automatically when if this is the first time use software, in additional, the remind window will pop up when executive leave/close the program without saved.

| Connection Co       | atrol ·         |                 |       |           |           |       |        |                    | ,              |                    |                  |               |             |               |               |
|---------------------|-----------------|-----------------|-------|-----------|-----------|-------|--------|--------------------|----------------|--------------------|------------------|---------------|-------------|---------------|---------------|
| Device Comm Por     | + · COM4 5      | 9600            |       | None      | 8         | 1     |        |                    |                | OPEN               | CLC              | SF            |             |               |               |
| Server Address -    |                 | 5000            |       |           |           |       |        |                    |                | CONNECT            | DISCOR           | DIRCT         |             | EXIT          |               |
|                     |                 |                 |       |           |           |       |        |                    |                | COMMECT            | 1/100001         | ATALIC T      |             |               |               |
| Received Data       | Display :       |                 | Ī     | Data Ar   | alysis :  |       |        |                    |                | Co                 | unting C         | ontrol        | Setting     | (Learni       | <u>ng):</u>   |
| Received Time :     | 2016/08/30 10:0 | 05:17           | 0     | Count =   |           |       |        | 🗌 Enab             | le             | Too                | d Sn :           | 00000-        | 000000      |               |               |
| Device ID :         | 1               |                 | S     | Shutoff 1 | "hread >  |       | 0.5    |                    |                | Too                | ID :             | 1             | GET         |               | SET           |
| Device Count :      | 6               |                 | 0     | OK Tim    | e Limit : |       | 1.0    | Count :            | 0              | Pro                | gram Unit        | 1             | EDIT        |               | COPY          |
| Screw Count :       | 2 INC           |                 | 0     | DKALL     | Time Lim  | uit : | 10.0   | Count :            | 0              | Ma                 | ĸ/Screw (        | Count :       | 2 /         | 2             | SAVE          |
|                     |                 |                 |       | Max       | Min       | A     | lvg    | +%                 | -%             |                    |                  |               |             |               |               |
| Shutoff Time :      | 0.5 Sec         |                 |       |           |           |       |        |                    |                | ΗT                 | : 99.9           | LT:           | 0.0         | Status :      | OK            |
| Shutoff Torque :    | 4.4 KGF         |                 |       |           |           |       |        |                    |                | HQ                 | : 99.9           | LQ :          | 0.0         | Status :      | OK            |
| Shutoff Thread :    | 9.9             |                 |       |           |           |       |        |                    |                | HC                 | : 99.9           | LC :          | 0.0         | Status :      | OK            |
| Shutoff Status :    | OK              |                 |       |           |           |       |        |                    |                |                    |                  |               |             |               | OK            |
|                     |                 |                 | Ι     | Device St | ummary :  |       |        |                    |                | Syst               | em Summ          | ary :         |             |               |               |
|                     |                 |                 |       | NG        | OK        | OK    | ALL    | NG%                |                | 1                  | IG O             | 1             | OKALL       | NG%           |               |
| Received Data I     | ist :           |                 |       | 0         |           | •     |        | 0.00               |                |                    |                  |               |             | 0.00          |               |
| File Name :         | CTDS_1_1_201    | 60830_100       | 517.E | DAT       | SAV       | E     |        |                    |                |                    | ► E              | EPORT 1       | to : no     | tepad.exe     |               |
| Recv. Rec<br>No Rec | v. Time         | Device<br>Count | ID    | Time      | Torque    | Unit  | Thread | l Device<br>Status | Screw<br>Count | Count<br>t Inc/Dec | System<br>Status | Torque<br>St. | Time<br>St. | Thread<br>St. | OK<br>Interva |
| 1 2016/0            | 8/30 10:05:17   | 6               | 1     | 0.5       | 4.4       | KGF   | 9.9    | OK                 | 2              | INC                | OK               | OK            | OK          | OK            |               |
|                     |                 |                 |       |           |           |       |        |                    |                |                    |                  |               |             |               |               |
|                     |                 |                 |       |           |           |       |        |                    |                |                    |                  |               |             |               |               |
|                     |                 |                 |       |           |           |       |        |                    |                |                    |                  |               |             |               |               |

| 6                                                         |                       |         |                 | Kile   | ws CT           | rds d      | ata A             | Acqui              | sition S              | Syste               | m Ver            | 0.52             |                     |             | _                       |                |
|-----------------------------------------------------------|-----------------------|---------|-----------------|--------|-----------------|------------|-------------------|--------------------|-----------------------|---------------------|------------------|------------------|---------------------|-------------|-------------------------|----------------|
| <b>Connection C</b><br>Device Comm Po<br>Server Address : | ontrol :<br>ort : COM | 4 🗸     | 9600            | ۷      | None            | 8          | 1                 |                    |                       |                     | OPEN<br>CONNECT  | CLC              | <b>XE</b><br>NNEC T |             | EXIT                    |                |
| Received Data                                             | . Display             | :       |                 | Ĩ      | Data Ar         | nalysis :  |                   |                    |                       |                     | Co               | unting C         | ontrol              | Setting     | (Learni                 | <u>ng):</u>    |
| eceived Time :                                            | 2016/08/              | 30 10:1 | 3:21            | (      | Count =         |            |                   |                    | Enable                |                     | Too              | ol Sn :          | 00000-0             | 000000      |                         |                |
| evice ID :                                                | 1                     |         |                 | \$     | Shutoff 1       | Thread >   |                   | 0.5                |                       |                     | Too              | ol ID :          | 1                   | GET         |                         | SET            |
| evice Count :                                             | 7                     |         |                 | (      | OK Tim          | e Limit :  |                   | 1.0                | Count :               | 0                   | Pro              | gram Unit        | : 1                 | EDIT        |                         | COPY           |
| crew Count :                                              | 3                     | INC     |                 | (      | DKALL           | Time Lim   | ait :             | 10.0               | Count :               | 0                   | Ma               | x / Screw (      | Count :             | 31          | 3                       | SAVE           |
| utoff Thread :<br>utoff Status :                          | 8.8<br>OK             | KOT     | -               | 8      | Data I<br>Do yo | File : CTI | DS_1_1<br>close b | _20160<br>before s | 0830_101<br>save data | 321.DA<br>?<br>{(Y) | Tnot emp         | oty !!<br>좀(N)   | 2 : [               | 0.0<br>KALL | Status :<br>NG%<br>0.00 | OK<br>OK       |
| eceived Data<br>ile Name :                                | List :<br>CTDS_1      | _1_201  | 50830_10        | 1321.E | )AT             | SAV        | E                 |                    |                       |                     |                  | ÷ E              | XPORT TO            | o: no       | tepad.exe               |                |
| Recv. Ro                                                  | ecv. Time             |         | Device<br>Count | ID     | Time            | Torque     | Unit              | Thread             | Device<br>Status      | Screw<br>Count      | Count<br>Inc/Dec | System<br>Status | Torque<br>St.       | Time<br>St. | Thread<br>St.           | OK<br>Interval |
| 1 2016                                                    | /08/30 10:            | 13:21   | 7               | 1      | 0.4             | 4.7        | KGF               | 8.8                | OK                    | 3                   | INC              | OK               | OK                  | OK          | OK                      |                |
|                                                           |                       |         |                 |        |                 |            |                   |                    |                       |                     |                  |                  |                     |             |                         |                |
| C                                                         |                       |         |                 |        |                 |            |                   |                    |                       |                     |                  |                  |                     |             |                         | >              |

File-name format specification : CTDS\_1\_1\_20160930\_101321.DAT

CTDS\_(Device ID)\_(Tool ID)\_Date\_Time.DAT

#### 7.2 Data Export

Method 1 : Use EXCLE to open DAS export file(\*.DAT) , please select "All file" to open this file

| 0                                                                                                    |                                                                      | 開啟                                                 | 医描                                   |                        |         |                                          | ×                                                                  |
|----------------------------------------------------------------------------------------------------|----------------------------------------------------------------------|----------------------------------------------------|--------------------------------------|------------------------|---------|------------------------------------------|--------------------------------------------------------------------|
| € ⊙ - ↑ 👢 • 초                                                                                                    | 糠 → Acer (C:) → AMS → CTDS                                           |                                                    |                                      |                        | ~ C     | 授辱 CTDS                                  | ρ                                                                  |
| 组合管理 · 新增資料3                                                                                                    | Ř                                                                    |                                                    |                                      |                        |         | III • 🔲                                  | 0                                                                  |
| 🗼 下截 🔷 🔥                                                                                                    | 名稱                                                                   | 修改日期                                               | 類型                                   | 大小                     |         |                                          |                                                                    |
| <ul> <li>桌面</li> <li>最近的位置</li> </ul>                                                                                                    | 】 Driver<br>◎ -\$新增 Microsoft Excel 工作表xlsx                          | 2016/8/16 下午 0<br>2016/8/30 上午 1<br>2016/8/30 上午 1 | 欄案資料夾<br>Microsoft Excel 工<br>CEG 標案 | 1 KB<br>1 KB           |         |                                          |                                                                    |
| 📢 东用群組                                                                                                    | CTDS_1_1_20160830_102235.DAT                                         | 2016/8/30 上午 1                                     | DAT 標案                               | 2 KB                   |         | 松木御史 (**)                                |                                                                    |
| <ul> <li>二時</li> <li>「日本時日」</li> <li>「日本時本日」</li> <li>「日本時本日」</li> <li>「日本時本日」</li> <li>「日本時本日」</li> <li>「日本時本日」</li> <li>「日本時本日」</li> <li>「日本時本日」</li> <li>「日本時本日」</li> <li>「日本日」</li> <li>「日本日」</li> <li< th=""><th>【 Klevs_CTDS_Data_Acquisition_System_<br/>【 H書 Microsoft Excel 工作表aix</th><th>2016/8/30 上午 1<br/>2016/7/28 下中 0<br/>2016/8/30 上午 1</th><th>CFG 機業<br/>應用程式<br/>Microsoft Excel 工</th><th>1 KB<br/>114 KB<br/>7 KB</th><th></th><th>지금 1 - 1 - 1 - 1 - 1 - 1 - 1 - 1 - 1 - 1</th><th>n;*xisb<br/>ib;*xia<br/>ihtml)<br/>*.mdb;<br/>:cdb;*.<br/>n;*xia)<br/>/)</th></li<></ul> | 【 Klevs_CTDS_Data_Acquisition_System_<br>【 H書 Microsoft Excel 工作表aix | 2016/8/30 上午 1<br>2016/7/28 下中 0<br>2016/8/30 上午 1 | CFG 機業<br>應用程式<br>Microsoft Excel 工  | 1 KB<br>114 KB<br>7 KB |         | 지금 1 - 1 - 1 - 1 - 1 - 1 - 1 - 1 - 1 - 1 | n;*xisb<br>ib;*xia<br>ihtml)<br>*.mdb;<br>:cdb;*.<br>n;*xia)<br>/) |
| 📢 網路 🗸 🗸                                                                                                    |                                                                      |                                                    |                                      |                        |         | 傳份檔案 (*.xlk;*.bak)                       |                                                                    |
| 祖宾                                                                                                    | 名稱(N):                                                               |                                                    |                                      |                        | ~       | 所有檔案 (*.*)                               | ~                                                                  |
|                                                                                                    |                                                                      |                                                    |                                      |                        | 工具(L) • | 開設(0) ▼ 取消                               |                                                                    |

Step 1: Select "spacing symbol" and enter for next step

| <b>□</b> 5-0-=                                 | 新増 Microsoft Exe                                                                                                    | el 工作表.xlsx - Excel                                                                                                    | 登入 团 — □ ×                                                                                     |
|------------------------------------------------|----------------------------------------------------------------------------------------------------|----------------------------------------------------------------------------------------------------|------------------------------------------------------------------------------------------------|
| 檔案 常用 插入 版面                                    | 配置 公式 資料 校問 檢視                                                                                                    | ♀ 告訴我您想要執行的動作                                                                                                    | <br>,, 共用                                                                                      |
| ● X<br>N 1 1 1 1 1 1 1 1 1 1 1 1 1 1 1 1 1 1 1 | <ul> <li>11 → A A</li> <li>A A</li> <li>A A</li></ul> | <ul> <li>通用格式 ▼</li> <li>第 ※ % &gt;</li> <li>第 総定格式化約條件</li> <li>第 ※ 給式化為表格 ×</li> <li>第 協存格様式 ×</li> <li>數值 5 様式</li> </ul> | <ul> <li>器 插入 · ∑ · ŷr ·</li> <li>診 刪除 · ☑ · Ô ·</li> <li>層 枯式 · </li> <li>留存格 編輯 ^</li> </ul> |
| A1 - : X -                                     | / fr                                                                                                    |                                                                                                    | ~                                                                                              |
| AI D O                                         | J <sup>A</sup>                                                                                                    | 雁 λ 字 忠 精 靈 - 先 駟 3 之 1                                                                                                    | ? ×                                                                                            |
| A B C                                          | 读到刘维续帝刘告读刘颖刑为公库结理                                                                                                    |                                                                                                    |                                                                                                |
| 2                                              | 至一切設定無錫,請選取「下一步」,可                                                                                                    | /邏取演賞的資料請別。                                                                                                    |                                                                                                |
| 3                                              |                                                                                                    | 2234X23 HH 1 3 HI 1 4 7 1 2 1 2 1 2 1 2 1 2 1 2 1 2 1 2 1 2 1                                                                |                                                                                                |
| 4                                              | 小对具体报主<br>结選擇是達会創新你的資料的機要類                                                                                                    | <b>F</b> 1.                                                                                                    |                                                                                                |
| 5                                              | <ul> <li>● 分隔符號(D) - 用分欄字元</li> </ul>                                                                                                    | 土·<br>,如逗號或 TAB 鍵,區分每一個欄位                                                                                                    |                                                                                                |
| 7                                              | ○ 固定高度(W) - 每個欄位因:                                                                                                    | 定,欄位間以空格區分。                                                                                                    |                                                                                                |
| 8                                              |                                                                                                    |                                                                                                    |                                                                                                |
| 9                                              | ###>利時(R)· 1 ▲ 横案[                                                                                                    | ■総格式(O): 65001 : Unicode (U)                                                                                                 | F-8)                                                                                           |
| 10                                             | X5×1,23×(12) ▼ Im 9€/                                                                                                    |                                                                                                    |                                                                                                |
| 11                                             |                                                                                                    |                                                                                                    |                                                                                                |
| 12                                             | □ 我的資料有標題。(M)                                                                                                    |                                                                                                    |                                                                                                |
| 14                                             |                                                                                                    |                                                                                                    |                                                                                                |
| 15                                             | 預覽檔案 C:\AMS\CTDS\CTDS_1_1_                                                                                                    | 20160830_102235.DAT •                                                                                                    |                                                                                                |
| 16                                             | I Recy. No Recy. Time Device C                                                                                                    | ount ID Time Torque Unit Thread                                                                                              | Device Status Screw Count C ^                                                                  |
| 17                                             | 21,2016/08/30 10:22:35,11,1,0                                                                                                    | .3,4.4,KGF,6.5,OK,2,INC,OK,OK,O                                                                                              | (,OK,,                                                                                         |
| 18                                             | 3 2,2016/08/30 10:22:36,12,1,0<br>4 3,2016/08/30 10:22:37 13,1,0                                                                                                    | .2,4.4,KGF,4.0,0K,3,INC,0K,0K,0                                                                                              | (,0K,1.00,<br>(.0K.0.50)                                                                       |
| 19                                             | 54,2016/08/30 10:22:37,14,1,0                                                                                                    | .0,6.7,KGF,0.5,0K,5,INC,0K,0K,0                                                                                              | K,OK,O.00,                                                                                     |
| 20                                             | In 15,2016/08/30 10:22:37,15,1,0                                                                                                    | .0,6.7,KGF.0.5,OKALL.1,INC.OKAL                                                                                              | .,0K,0K,0K,0.50,2.00                                                                           |
| 22                                             |                                                                                                    |                                                                                                    |                                                                                                |
| 23                                             |                                                                                                    | 取消 < 上一步(                                                                                                    | B) 下一步(N) > 完成(E)                                                                              |
| 24                                             |                                                                                                    |                                                                                                    |                                                                                                |
| 25                                             |                                                                                                    |                                                                                                    |                                                                                                |
| 26                                             |                                                                                                    |                                                                                                    |                                                                                                |
| 27                                             |                                                                                                    |                                                                                                    |                                                                                                |
| 28 工作表1 0                                      |                                                                                                    |                                                                                                    | · · · · · · · · · · · · · · · · · · ·                                                          |
|                                                |                                                                                                    |                                                                                                    | F + 100%                                                                                       |

Step 2: Checked "commas" option as shows in below and then go for next step

| <b>□</b> 5· ♂· •                                                                                                    |                                                                                                    |
|----------------------------------------------------------------------------------------------------|----------------------------------------------------------------------------------------------------|
| 檔案 常用 插入 反面面                                                                                                    | 22国 公式 資料 校開 檢視 🕻 告訴我您想要執行的動作 🛛 🔒 共用                                                                                                    |
|                                                                                                    | ・ 1・3 ・ 3 ・ 人 単一 ・ 新聞後本次始選 ・ 近年時 · 雪田三 -<br>・ 1・3 ・ 3 ・ 人 単一 ・ 新聞後 ・ 次本月 ·<br>・ 一 一 一 一 一 一 一 一 一 一 一 一 一 一 一                                                                                                    |
| A1 • : × ~                                                                                                    | fr -                                                                                                    |
| A B C                                                                                                    | 匯入字串精靈 - 步驟 3 之 2 ? ×                                                                                                    |
| 1 2 3 4 4 5 6 7 7 8 9 10 10 11 12 13 14 15 15 15 15 15 16 17 17 18 19 20 21 22 23 24 25 24 25 24 25 26 27 26 27 26 27 26 27 26 27 26 27 26 27 26 27 26 27 26 27 26 27 26 27 26 27 26 27 26 27 26 27 26 27 26 27 26 27 26 27 26 27 27 26 27 27 26 27 27 26 27 27 26 27 27 26 27 27 26 27 27 26 27 27 26 27 27 26 27 27 26 27 27 26 27 27 26 27 27 26 27 27 26 27 27 26 27 27 26 27 27 26 27 27 26 27 27 26 27 27 26 27 27 26 27 27 27 27 27 27 27 28 28 27 27 28 28 28 28 28 28 28 28 28 28 28 28 28 | ©可能比量率通標論人資料中所在当的分積符號。©可也提其用為有容的分積的結果。<br>分積行物<br>● 強加()<br>● 強加()<br>● 強加()<br>● 建建分積符號表写一畫環()<br>● 建建分積符號表写一畫環()<br>● 正式 50 (2012)<br>■ 2016(09/20 10:22:55 11 2 5 0.2 5 0.2 |
| ↓ 工作表1 (+)                                                                                                    |                                                                                                    |

Step 3: Select "do not Import this column" then go for next step

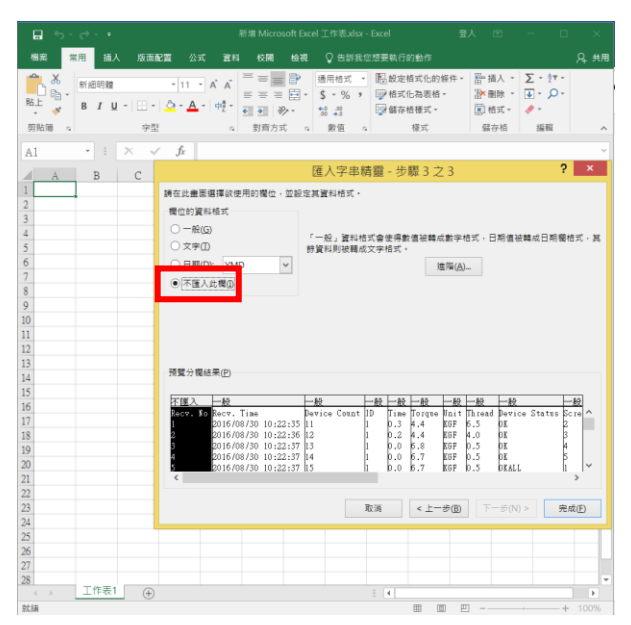

#### • Explore completed.

| _ <b>⊟ •5</b> • ⊘•                                                                                                    |               |                   |                |              |       |      |         |               |             |             | 20160830_1022              |               |           |            |             |               |   |                            |       |             |        |
|----------------------------------------------------------------------------------------------------|---------------|-------------------|----------------|--------------|-------|------|---------|---------------|-------------|-------------|----------------------------|---------------|-----------|------------|-------------|---------------|---|----------------------------|-------|-------------|--------|
| 橋底 常用                                                                                                    | 输入 新西         | nen s             |                |              |       |      |         |               |             |             |                            |               |           |            |             |               |   |                            |       |             |        |
| ●<br>●<br>一<br>一<br>一<br>一<br>一<br>一<br>一<br>一<br>一<br>一                                                                                                    | 新潟明體<br>B / M | - [] - [] -<br>97 | - 12<br>() - 1 | • A<br>A • • | × =   |      | =   🇞 - |               | - \$ - %    | 12 JI 80    | ■<br>室積式化 構式化為<br>)資件・ 表積・ | 一般<br>環       | 中等<br>計算: | 方式         | 好<br>重结的错…  |               | ( | Σ 由動加線<br>● 疾痛 -<br>● 消除 - | A. Y. | 9找向<br>图取 - |        |
| and the second second s |               | 1.00              |                |              |       |      | 2014    |               |             |             |                            |               | 10.77     |            |             |               |   |                            |       |             |        |
| A1 *                                                                                                    | 1 × •         | / fi              | Rec            | v. Tim       | e     |      |         |               |             |             |                            |               |           |            |             |               |   |                            |       |             | v      |
| A                                                                                                    | E             | 1                 | C   C          |              | E     | F    | G       | н             | 1           | J           | ĸ                          | L             | M         | N          | 0           | Ρ             | 0 | R                          | S     | Т           |        |
| 1 Recv. Time                                                                                                    | Device        | Count 11          | ) Tir          | ne Tar       | que 1 | Unit | Thread  | Device Status | Screw Count | Count Inc/D | ec System State            | as Torque St. | Time St.  | Thread St. | OK Interval | OKALL Interva | 1 |                            |       |             |        |
| 2 2016/8/30 1                                                                                                    | 0.22          | 11                | 1              | 0.3          | 4,4   | KOF  | 6.5     | OK            |             | 2 INC       | OK                         | OK            | OK        | OK         |             |               |   |                            |       |             | _      |
| 3 2016/8/30 10                                                                                                    | ):22          | 12                | 1              | 0.2          | 4,4   | KGF  | 4       | OK            |             | 3 INC       | OK                         | OK            | 0K        | OK         | 1           |               |   |                            |       |             | _      |
| 4 2016/6/30 10                                                                                                    | ):22          | 13                | 1              | 0            | 6.8   | KGF  | 0.5     | OK            |             | 4 INC       | OK                         | OK            | OK        | OK         | 0.5         |               |   |                            |       |             | _      |
| 5 2016/8/30 1                                                                                                    | ):22          | 14                | 1              | 0            | 6.7   | KOF  | 0.5     | OK            |             | S INC       | OK                         | OK            | OK        | OK         | 0           |               |   |                            |       |             |        |
| 6 2016/8/30 1                                                                                                    | 0.22          | 15                | 1              | 0            | 6.7   | KGF  | 0.5     | OKALL         |             | 1 INC       | OKALL                      | OK            | OK        | OK         | 0.5         |               | 2 |                            |       |             |        |
| 7 2016/8/30 1                                                                                                    | )22           | 16                | 1              | 0            | 11.7  | KGF  | 0.5     | OK            |             | 2 INC       | OK                         | OK            | OK        | OK         | 0.06        |               |   |                            |       |             |        |
| 8 2016/6/30 1                                                                                                    | ):22          | 17                | 1              | 0            | 4.7   | KGF  | 0.5     | OK            |             | 3 INC       | OK                         | OK            | OK        | OK         | 0.42        |               |   |                            |       |             | _      |
| 9 2016/6/30 1                                                                                                    | 222           | 18                | 1              | D            | 0.5   | KOF  | 0.5     | OK            |             | 4 INC       | OK                         | OK            | OK        | OK         | 0.09        |               |   |                            |       |             |        |
| 10 2016/6/30 1                                                                                                    | 3222          | 19                | 1              | 0            | 4.0   | KOP  | 0.5     | OK            |             | SINC        | OK                         | OK            | OK        | OK.        | 0.41        |               |   |                            |       |             |        |
| 11 2016/6/30 1                                                                                                    | 722           | 20                | 4              | 0            | 4.2   | KGP  | 0.5     | OKALL         |             | I INC       | OKALL                      | OK            | OK        | OK         | 0.11        | 1.            |   |                            |       |             |        |
| 12 2010/0/30 10                                                                                                    | 722           | 21                | 1              | 0            | 0.0   | KOP  | 0.5     | OK            |             | ZINC        | OK                         | OK            | OK        | OK.        | 0.39        |               |   |                            |       |             |        |
| 13 2016/6/30 1                                                                                                    | 1222          | 22                | -              | 0            | 0.8   | KUP  | 0.5     | OK            |             | 3 INC       | OK                         | OK            | OK        | OK         | 0.14        |               |   |                            |       |             |        |
| 14 2010/0/30 11                                                                                                    | 322           | 43                |                | 0            | 0.0   | LOP  | 0.5     | OK            |             | 4 11VC      | 06                         | OK.           | OV        | 03.        | 0.30        |               |   |                            |       |             |        |
| 15                                                                                                    |               |                   |                |              |       |      |         |               |             |             |                            |               |           |            |             |               |   |                            |       |             |        |
| 17                                                                                                    |               |                   |                |              |       |      |         |               |             |             |                            |               |           |            |             |               |   |                            |       |             |        |
| 18                                                                                                    |               |                   |                |              |       |      |         |               |             |             |                            |               |           |            |             |               |   |                            |       |             |        |
| 19                                                                                                    |               |                   |                |              |       |      |         |               |             |             |                            |               |           |            |             |               |   |                            |       |             |        |
| 20                                                                                                    |               |                   |                |              |       |      |         |               |             |             |                            |               |           |            |             |               |   |                            |       |             | _      |
| 21                                                                                                    |               |                   |                |              |       |      |         |               |             |             |                            |               |           |            |             |               |   |                            |       |             |        |
| 22                                                                                                    |               |                   |                |              |       |      |         |               |             |             |                            |               |           |            |             |               |   |                            |       |             |        |
| 23                                                                                                    |               |                   |                |              |       |      |         |               |             |             |                            |               |           |            |             |               |   |                            |       |             |        |
| 24                                                                                                    |               |                   |                |              |       |      |         |               |             |             |                            |               |           |            |             |               |   |                            |       |             |        |
| 25                                                                                                    |               |                   |                |              |       |      |         |               |             |             |                            |               |           |            |             |               |   |                            |       |             |        |
| 26                                                                                                    |               |                   |                |              |       |      |         |               |             |             |                            |               |           |            |             |               |   |                            |       |             |        |
| CTC                                                                                                    | S_1_1_2016    |                   | 2235           | e            |       |      |         |               |             |             |                            |               |           |            |             |               |   |                            |       |             |        |
| 25.8 <b>8</b>                                                                                                    |               |                   |                |              |       |      |         |               |             |             |                            |               |           |            |             |               |   | 8 II E                     |       |             | + 100% |

Method 2: Data file format output to EXCEL directly

- Saved the data and leave the executive page, then change the path of export format to EXCEL

| over Address :       CONNECT DESCONDECT         convection of the service of time :         convection of time :       Count =       Counties Counties (Counties (Co                                                                                                    | uver Address :       COUNRECT       DESCONDECT         eceived Data Display :       Data Analysis :       Counting Control Setting (Learning)         seceived Time :       Count =       Enable       Tool Sn :       00000-000000         evoice ID :       1       Shutoff Thread >       0.5       Tool ID :       1       GET       GET         evoice Count :       INC       OK Time Limit :       5.0       Count :       0       Program Unit 1       EDIT       COUNT         utoff Time :       Sec       Max       Min       Avg       +%       -%       HT :       99.9       LT :       0.0       Status :         utoff Threed :       Max       Min       Avg       +%       -%       HT :       99.9       LQ :       4.0       Status :         utoff Threed :                                                                                                    | evice Comm Po:   | rt : COM | 4 🖌 9600 | ۷    | None 😽         | 8 🗸          | 1 🖌      |            |          | OPEN       | CLO      | SE       |         | EXIT      |             |
|----------------------------------------------------------------------------------------------------|----------------------------------------------------------------------------------------------------|------------------|----------|----------|------|----------------|--------------|----------|------------|----------|------------|----------|----------|---------|-----------|-------------|
| Received Data Display :       Data Analysis :       Counting Control Setting (Learning):         eceived Time :       Count =       Enable       Tool Sn :       00000-000000         eceived Time :       Count =       Enable       Tool Sn :       00000-000000         eceived Time :       Shutoff Thread >       0.5       Tool ID :       1       GET       SET         hevice Count :       INC       OK Time Limit :       5.0       Count :       0       Program Unit :       1       EDT       COPY         hutoff Time :       Sec       Max       Min       Avg       +%       -%       HT :       99.9       LT :       0.0       Status :         hutoff Torque :       KGF       Max       Min       Avg       +%       -%       HT :       99.9       LC :       0.0       Status :         hutoff Status :       .       .       .       .       .       .       .       .       .       .       .       .       .       .       .       .       .       .       .       .       .       .       .       .       .       .       .       .       .       .       .       .       .       .       .       .<                                                                                                    | Data Analysis :         Data Analysis :         Counting Control Setting (Learning)           acceived Data Display :         Ocunt =         Enable         Tool Sn :         00000-000000           acceived Time :         Count =         Enable         Tool Sn :         00000-000000           bevice ID :         1         Shutoff Thread >         0.5         Tool ID :         1         GET         SE           bevice Count :         OK Time Limit :         5.0         Count :         0         Program Unit :         1         EDT         000           crew Count :         INC         OKALL Time Limit :         30.0         Count :         0         Max //screw Count :         5 // 5         ZA           hutoff Torque :         KGF         Max         Min         Avg         +%         -%         HT :         99.9         LT :         0.0         Status :         INC         99.9         LQ :         4.0         Status :         IND         Ind G & OK         OKALL NG %         ING         OK         OKALL NG %         ING         OK         OKALL NG %         ING         OK         OKALL NG %         ING         OK         OKALL NG %         ING         OK         OKALL NG %         ING         ING         OK                                                                                                    | erver Address :  |          |          |      |                |              |          |            |          | CONNECT    | DISCON   | NECT     |         |           |             |
| Received Time :       Count =       Enable       Tool Sn :       00000-000000         Device ID :       1       Shutoff Thread >       0.5       Tool ID :       1       GET       SET         Device Count :       INC       OK Time Limit :       5.0       Count :       0       Program Unit :       1       EDT       COPY         Strew Count :       INC       OKALL Time Limit :       300       Count :       0       Max / Screw Count :       5 / 5       SAVE         Shutoff Time :       Sec       Max       Min       Avg       +%       -%       HT :       99.9       LT :       0.0       Status :         Shutoff Threed :                                                                                                    | Received Time :       Count =       Enable       Tool Sn :       00000-000000         Device ID :       1       Shutoff Thread >       0.5       Tool ID :       1       GET       SEE         Device Count :       INC       OK Time Limit :       5.0       Count :       0       Program Unit 1       EDIT       COUNT :       OC         Shutoff Time :       See       See       Max       Min       Avg       +%       -%       HT :       99.9       LT :       0.0       Status :       Shutoff Torque :       KGF       HQ :       99.9       LQ :       4.0       Status :       Shutoff Thread :       HC :       99.9       LC :       0.0       Status :       Status :       System Summary :       NG       OK       OKALL       NG %       NG       OK       0.0         Ideceived Data List :       Tool OK       CALL       NG %       0.0       0.0       0.0       0.0         Ideceived Data List :       SAVE       CTDS_1_1_20160830_104141 DAT       EXPORT To::       notepad exe         Revice       Device       SAVE       CTDS_1_1_20160830_104141 DAT       EXPORT To::       notepad exe                                                                                                    | Received Data    | Display  | <u>.</u> |      | <u>Data An</u> | alysis :     |          |            |          | <u>Cou</u> | ating C  | ontrol : | Setting | (Learni   | <u>ng):</u> |
| Device ID :       1       Shutoff Thread >       0.5       Tool ID :       1       GET       SET         Device Count :       OK Time Limit :       5.0       Count :       0       Program Unit :       1       EDT       COPY         Screw Count :       INC       OKALL Time Limit :       30.0       Count :       0       Max/Screw Count :       5 / 5       EAVE         Shutoff Time :       Sec       Max       Min       Avg       +%       -%       HT :       99.9       LT :       0.0       Status :         Shutoff Torque :       KGF       Max       Min       Avg       +%       -%       HT :       99.9       LC :       0.0       Status :         Shutoff Threed :                                                                                                    | Device ID : 1 Shutoff Thread > 0.5 Tool ID : 1 GET SE<br>Device Count : NC OKALL Time Limit : 5.0 Count : 0 Program Unit 1 EDIT COU<br>Strew Count : INC OKALL Time Limit : 30.0 Count : 0 Max/Screw Count : 5 / 5 SA<br>Max Min Avg +% -%<br>HT : 99.9 LT : 0.0 Status :<br>Shutoff Thread :<br>Shutoff Thread :<br>Shutoff Status :<br>Device Summary : System Summary :<br>NG OK OKALL NG% NG OK OKALL NG%<br>Leceived Data List :<br>The Name : SAVE CTDS_1_1_20160830_104141.DAT EXPORT To : notepad exe<br>Proving Summary Summary Summa | Received Time :  |          |          |      | Count =        |              |          | 🗌 Enab     | ole      | Tool       | Sn :     | 00000-0  | 000000  |           |             |
| Device Count:       OK Time Limit:       5.0       Count:       0       Program Unit:       1       EDIT       COPY         Screw Count:       INC       OKALL Time Limit:       30.0       Count:       0       Max/Screw Count:       5.7       5       FAPE         Shutoff Time :       Sec       Max       Min       Avg       +%       -%       HT:       99.9       LT:       0.0       Status:         Shutoff Torque :       KGF       Max       Min       Avg       +%       -%       HC:       99.9       LC:       0.0       Status:          Shutoff Thread :          HC:       99.9       LC:       0.0       Status:          Device Summary :           System Summary:       NG       OK       OKALL       NG%       0.0         Received Data List :                                                                                                    | Device Count:       OK Time Limit:       50       Count:       0       Program Unit:       1       EDIT       COU         Screw Count:       INC       OKALL Time Limit:       30.0       Count:       0       Max/Screw Count:       5 / 5       SA         Shutoff Time :       Sec       Max       Min       Avg       +%       -%       HT :       99.9       LT:       0.0       Status :         Shutoff Torque :       KGF       HQ :       99.9       LQ :       4.0       Status :         Shutoff Status :       HC :       99.9       LC :       0.0       Status :         Device Summary :       NG       OK OKALL       NG %       NG       OK OKALL       NG%         NG       OK       OKALL       NG %       NG       OK OKALL       NG%       0.0         Exectived Data List :                                                                                                    | Device ID :      | 1        |          |      | Shutoff T      | 'hread >     | 0.5      |            |          | Tool       | ID :     | 1        | GET     |           | SET         |
| crew Count:       INC       OKALL Time Limit:       30.0       Count:       0       Max/Screw Count:       5 / 5       SAVE         hutoff Time :       Sec       Max       Min       Avg       +%       -%       HT:       99.9       LT:       0.0       Status:       :         hutoff Torque :       KGF       HQ:       99.9       LQ:       4.0       Status:       :         hutoff Status :       HC:       99.9       LC:       0.0       Status:       :         hutoff Status :                                                                                                    | crew Count:       INC       OKALL Time Limit:       30.0       Count:       0       Max/Screw Count:       5 / 5       SA         hutoff Time :       Sec       Max       Min       Avg       +%       -%       HT:       99.9       LT:       0.0       Status :         hutoff Torque :       KGF       HQ:       99.9       LQ:       4.0       Status :         hutoff Threed :       HC:       99.9       LQ:       4.0       Status :         hutoff Status :       HC:       99.9       LC:       0.0       Status :         hutoff Status :       Device Summary :       System Summary :       System Summary :       NG       OK       OKALL       NG%       0.0         tereived Data List :       Image:       SAVE       CTDS_1_1_20160830_104141 DAT       EXECRT To::       notepad.exe         Box:       During       Same       Same       Same       Target To::       Torget Acce                                                                                                    | Device Count :   |          |          |      | OK Time        | Limit :      | 5.0      | Count :    | 0        | Progr      | am Unit: | 1        | EDIT    |           | COPY        |
| Max       Min       Avg       +%       -%         Shutoff Time :       Sec       HT       99.9       LT:       0.0       Status :         Shutoff Torque :       KGF       HQ       99.9       LQ:       4.0       Status :         Shutoff Thread :       HQ       99.9       LQ:       4.0       Status :         Shutoff Status :       HC       99.9       LC:       0.0       Status :         Device Summary :       NG       OK       OKALL       NG%       NG       OK         Leceived Data List :       Itematic       SAVE       CTDS_1_1_20160830_104141 DAT       EXFORT To:       notepad exe         Recv.       Recv. Time       Device       Time Torme Hint       Device Screw       Count       System Torgue Time Timed       OI                                                                                                    | Max       Min       Avg       +%       -%         Shutoff Time :       Sec       HT :       99.9       LT:       0.0       Status :         Shutoff Tongue :       KGF       HQ :       99.9       LQ :       4.0       Status :         Shutoff Threed :       HC :       99.9       LQ :       4.0       Status :         Shutoff Status :       HC :       99.9       LQ :       4.0       Status :         Device Summary :       Device Summary :       System Summary :       NG       OK       OK         Iseceived Data List :       Image:       SAVE       CTDS_1_1_20160830_104141 DAT       Image:       EXECORT To :       notepad.exe                                                                                                    | crew Count :     |          | INC      |      | OKALL 1        | lime Limit : | 30.0     | Count :    | 0        | Max        | /Screw C | ount :   | 57      | 5         | SAVE        |
| Sec       HT:       99.9       LT:       0.0       Status:         Shutoff Torque:       KGF       HQ:       99.9       LQ:       4.0       Status:         Shutoff Torque:       KGF       HQ:       99.9       LQ:       4.0       Status:         Shutoff Thread:       HC:       99.9       LC:       0.0       Status:         Shutoff Status:       HC:       99.9       LC:       0.0       Status:         Device Summary:       NG       OK       OKALL       NG%       NG       OK         Received Data List :       The Name :       SAVE       CTDS_1_1_20160830_104141 DAT       EXFORT To:       notepad.exe         Recv.       Recv. Time       Device Sum       Count       System Torque Time Thread       O                                                                                                    | Shutoff Time :       Sec       HT :       999 LT:       0.0 Status :         Shutoff Torque :       KGF       HQ :       999 LQ :       4.0 Status :         Shutoff Torque :       KGF       HQ :       999 LQ :       4.0 Status :         Shutoff Threed :       HC :       999 LC :       0.0 Status :         Shutoff Status :       Device Summary :       System Summary :         NG       OK       OKALL       NG%       NG       OK         Leceived Data List :       SAVE       CTDS_1_1_20160830_104141 DAT       Torgend exce         Davies       SAVE       CTDS_1_1_20160830_104141 DAT       Torgend exce                                                                                                    |                  |          |          |      | Max            | Min          | Avg      | +%         | -%       |            |          |          |         |           |             |
| Shutoff Torque : KGF HQ : 99.9 LQ : 4.0 Status :<br>Shutoff Taread : HC : 99.9 LC : 0.0 Status :<br>Device Summary : NG OK OKALL NG% NG OK OKALL NG%<br>Received Data List :<br>ile Name : SAVE CTDS_1_1_20160830_104141 DAT : EXFORT To: notepad exe<br>Recv. Recv. Time Device ID Time Torque Hnit Thread Device Screw Count System Torque Time Thread O                                                                                                    | Shutoff Torque :         KGF         HQ :         99 9 LQ :         4.0 Status :           Shutoff Threed :         HC :         99 9 LQ :         4.0 Status :           Shutoff Status :         HC :         99 9 LQ :         0.0 Status :           Device Summary :         Device Summary :         System Summary :           NG         OK OKALL         NG%         NG           Veceived Data List :                                                                                                    | Shutoff Time :   |          | Sec      |      |                |              |          |            |          | HT:        | 99.9     | LT:      | 0.0     | Status :  |             |
| hutoff Threed :<br>hutoff Status :<br>Device Summary :<br>NG OK OKALL NG%<br>Received Data List :<br>The Name :<br>Received Data List :<br>Received Data List :<br>Received Data List :<br>Received Data List :<br>Received Data List :<br>The Name :<br>Received Data List :<br>Received Data List :<br>Received Data Lis                                                                                     | hutoff Threed : HC : 99.9 LC : 0.0 Status :<br>Device Summary : System Summary :<br>NG OK OKALL NG% NG OK OKALL NG%<br>Leceived Data List :<br>Tile Name : SAVE CTDS_1_20160830_104141 DAT  EXECORT To : notepad.exe                                                                                                    | Shutoff Torque : |          | KGF      |      |                |              |          |            |          | HQ :       | 99.9     | LQ :     | 4.0     | Status :  |             |
| Shuloff Status :<br>Device Summary :<br>NG OK OKALL NG%<br>Received Data List :<br>File Name :<br>Received Data List :<br>File Name :<br>File Name :<br>File Name :<br>Fil | Shutoff Status :<br>Device Summary :<br>NG OK OKALL NG% NG OK OKALL NG%<br>OO<br>CTDS_1_1_20160830_104141.DAT<br>EXPORT To: notepad exe<br>Partice Summary Count Status Journa Tana                                                                                                    | Shutoff Thread : |          |          |      |                |              |          |            |          | HC :       | 99.9     | LC :     | 0.0     | Status :  |             |
| Device Summary :         System Summary :           NG         OK         OKALL         NG%         NG         OK         OKALL         NG%           Received Data List :                                                                                                    | Device Summary :         System Summary :           NG         OK         OKALL         NG%         NG         OK         OKALL         NG%           Received Data List :                                                                                                    | Shutoff Status : |          |          |      |                |              |          |            |          |            |          |          |         |           |             |
| NG         OK         OKALL         NG%         NG         OK         OKALL         NG%         00         00         00         00         00         00         00         00         00         00         00         00         00         00         00         00         00         00         00         00         00         00         00         00         00         00         00         00         00         00         00         00         00         00         00         00         00         00         00         00         00         00         00         00         00         00         00         00         00         00         00         00         00         00         00         00         00         00         00         00         00         00         00         00         00         00         00         00         00         00         00         00         00         00         00         00         00         00         00         00         00         00         00         00         00         00         00         00         00         00         00         00         00                                                                                                    | NG     OK     OKALL     NG%     NG     OK     OKALL     NG%       Received Data List :     0.0     0.0     0.0     0.0     0.0       Tile Name :     SAVE     CTDS_1_1_20160830_104141 DAT          EXEPORT To: notepad.exe       Data     Data     Data     Save     Canet     Save     Canet                                                                                                    |                  |          |          |      | Device St      | ummary :     |          |            |          | System     | m Summ   | ary :    |         |           |             |
| Colspan="2">Colspan="2">Colspan="2"           Received Data List :           File Name :         CTDS_1_1_20160830_104141 DAT           EXPORT To :         notepad.exe           Recv.         Recv. Time         Device ID         Time Tomme Init         Thread Device Screw Count         System Torgue Time Tomme Oct                                                                                                    | Received Data List :<br>Tile Name : SAVE CTDS_1_1_20160830_104141 DAT  EXEPORT To: notepad.exe                                                                                                    |                  |          |          |      | NG             | OK           | OKALL    | NG%        |          | NG         | ÷ 01     | K C      | KALL    | NG%       |             |
| File Name : CTDS_1_1_20160830_104141.DAT  EXPORT To : notepad.exe                                                                                                    | File Name : CTDS_1_1_20160830_104141.DAT  EXEMPT To : notepad exe                                                                                                    | Received Data    | List :   |          |      |                |              |          | 0.0        |          |            |          |          |         | 0.0       |             |
| Recv. Recv. Time Device ID Time Tomme Hnit Thread Device Screw Count System Tongue Time Thread OI                                                                                                    | Page Device Samu Count Surtan Town Thread                                                                                                    | File Name :      |          |          |      |                | SAVE         | CTDS     | _1_1_2016  | 0830_104 | 141.DAT    | ÷E       | PORT T   | o: not  | tepad.exe | ,           |
| Kecy lime of U lime lomite limit linear and a second second                                                                                                    | NECV. TO M' DEVICE TO M' M TT', MI I DEVICE OCIEW COULD DIVIDE THE THEAD                                                                                                    | Recy. p          |          | Devic    | 1 10 |                |              |          | , Device   | e Screw  | Count      | System   | Torque   | Time    | Thread    | OK          |
| No Count in Count in Count inclusion Status Status Status St. St. St. Inter-                                                                                                    | No Recv. line Count ID line longue Unit linead Status Count Inc/Dec Status St. St. St. In                                                                                                    | No Re            | cv. 11me | Coun     | t ID | Time           | lorque U     | nit Inre | ad. Status | Count    | Inc/Dec    | Śtatus   | St.      | St.     | St.       | Interve     |

The path of export in Windows 10 as below:

(C:\ProgramData\Microsoft\Windows\Start Menu\Programs); Search excel executive path by manual is requirement if Windows in different version.

| 11. I 🕞 11. 🖛 I                                                                 | 捷徑工具 應用程式工具                                                                                                    | Programs                                                                                                    | - 🗆 × |
|---------------------------------------------------------------------------------|----------------------------------------------------------------------------------------------------|----------------------------------------------------------------------------------------------------|-------|
| 楢寨 常用 共用 札                                                                      | 会祝 管理 管理                                                                                                    |                                                                                                    | ~ 📀   |
| 🗲 🌛 👻 🕆 👢 « Win                                                                 | dows → Start Menu → Programs                                                                                                    | ✓ ⑦ 授尋 Programs                                                                                                    | م     |
| ★ 我的最愛<br>▶ 下載<br>■ 桌面<br>愛 最近的位置                                               | 名稿<br>Camera<br>desktopini<br>Excel 2016<br>Google Chrome                                                                                                    |                                                                                                    | ^     |
| v3 家用群组<br>● 本機<br>● deryuang (kilews_rd<br>● Desktop<br>● Wei_Lee (wei_lee-nb) | Keil uVision4     Korea Media Player Center     Korea Messenger Center     ConcDrive     OneDrive     OneNote 2016     Outlook 2016     Doutlook 2016                                                                                                    | 沙山王剛和刈島衣     2 KB       愛 頻致     1 KB       以圖形處理器執行     1 KB       「酸紅樓產位置(0)     3 KB       夏月分執行(A)     3 KB       夏月到開始畫面(P)     3 KB                                                                                                    |       |
| ↓ 公司共用區 (kilews2)<br>↓ 文件<br>▶ 音樂<br>■ 面片<br>■ 影片<br>■ Acer (C:)<br>→ DATA (D:) | アロットのの アロットのの アロットのの アロットのの アロットの アロット | 7-21p         5.63           72 择描         3.88           加到堅操催(A)         3.88           加到堅操催(A)         3.88           2 加到堅操催(A)         3.88           2 加到 ESACELLAR*(T)         1.88           2 推动致影件         3.68           2 推动致影件 |       |
| <ul> <li>編</li> <li>48 個項目</li> <li>已選取1個項</li> </ul>                           | <ul> <li>● 商務用 OneDrive</li> <li>② 商務用 Skype 2016</li> <li>☞ 授尋</li> <li>☑ 電腦設定</li> <li>目 2.22 KB</li> </ul>                                                                                                    | (構送到(N) → 3 KB<br>剪下(T) 3 KB<br>複製(C) 2 KB<br>建立提∈(S)<br>刪除(D)                                                                                                    |       |
|                                                                                 |                                                                                                    | 1 ● 重新命名(M)<br>内容(R)                                                                                                    |       |

| 👢   🕞 🖺 = I                                                                                                    | 捷徑工具 應用                      | 程式工具                         | Programs                                               | _ 🗆 🗙 |
|----------------------------------------------------------------------------------------------------|------------------------------|------------------------------|--------------------------------------------------------|-------|
| 檔案 常用 共用 神                                                                                                    | 儉視 管理                        | 管理                           |                                                        | ~ 🕐   |
| 🗲 🌛 🔹 🕇 👢 « Win                                                                                                    | dows ⊁ Start Menu            | <ul> <li>Programs</li> </ul> | ✓ ⑦ 授尋 Programs                                        | م     |
| ★ 我的最愛                                                                                                    | 名稱                           | <u>^</u>                     | 修改日期 類型 大小                                             | ^     |
| 🗼 下載                                                                                                    | 🚰 Camera                     | <b>X</b> 11                  | Excol 2016 - 内容 × <sup>3 KB</sup>                      |       |
| 重 桌面                                                                                                    | 💿 desktop.ini                | 10                           | 2 KB                                                   |       |
| 🕵 最近的位置                                                                                                    | Excel 2016                   | 一般 捷徑                        | 相容性 安全性 詳細資料 3 KB                                      |       |
|                                                                                                    | 🔊 Google Chro                |                              | 3 KB                                                   |       |
| 📢 家用群組                                                                                                    | 🔀 Keil uVision4              | ¥≣                           | Excel 2016 2 KB                                        |       |
|                                                                                                    | 🔏 Korea Media                |                              | 1 KB                                                   |       |
| ▲ 本機                                                                                                    | 🐞 Korea Messe <mark>r</mark> | 日檀酒刊                         | 應用程式 1 KB                                              |       |
| 🕼 deryuang (kilews_rd                                                                                                    | 🐔 OneDrive                   | LI DE XX E                   | 3 KB                                                   |       |
| 👠 Desktop                                                                                                    | 👔 OneNote 201                | 目標位置:                        | Office16 3 KB                                          |       |
| 🕼 Wei_Lee (wei_lee-nb                                                                                                    | 🚰 Outlook 201                | 目標(T):                       | m Files\Microsoft Office\root\Office16\EXCEL.EXE" 3 KB |       |
| 📜 下載                                                                                                    | 🛃 Photos                     |                              | 3 КВ                                                   |       |
| 🜙 公司共用區 (kilews2)                                                                                                    | 👔 PowerPoint 2               |                              | 3 КВ                                                   |       |
| 📗 文件                                                                                                    | 🚮 Publisher 20               | 開始位置(S):                     | 3 КВ                                                   |       |
| 🔰 音樂                                                                                                    | 👧 TeamViewer                 | 快速鏈(K)·                      | 無 1 KB                                                 |       |
| 💺 圏片                                                                                                    | 👔 Word 2016                  | 17.22.0E(14).                | 3 КВ                                                   |       |
| ● 影片                                                                                                    | 🏚 市集                         | 執行(R):                       | 標準視窗                                                   |       |
| 🤩 Acer (C:)                                                                                                    | 📄 桌面                         |                              | 1 KB                                                   |       |
| International and a second second sec | 鵚 商務用 OneD                   | 註解(O):                       | 輕鬆採案、顯規及共用芯質科的詳測資訊。<br>3 KB                            |       |
|                                                                                                    | 🔊 商務用 Skype                  | 盟政構                          | 変位置(F) 様軍圏示(C) 準防(D) 3 KB                              |       |
| 🥨 網路                                                                                                    | ₽ 授尋                         | 010/164 164                  | 2 KB                                                   |       |
|                                                                                                    | 🔅 電腦設定                       |                              | 3 KB                                                   | ~     |
| 48 個項目 已選取 1 個項                                                                                                    | 目 2.22 КВ                    |                              |                                                        |       |
|                                                                                                    |                              |                              |                                                        |       |
|                                                                                                    |                              |                              |                                                        |       |
|                                                                                                    |                              |                              |                                                        |       |
|                                                                                                    |                              |                              |                                                        |       |
|                                                                                                    |                              |                              | 確定 取消 套用(A)                                            |       |

When EXCEL software location has been found, then check the content of EXCEL for path information, please copy this path and paste it to export format (Please remember to cancel the "Quotation Marks" of the path)

| K                  |                      | Kilews ( | CTDS Da      | ta Acqu   | uisitior          | n Syster           | m Ver 0.         | .52              |               |             | - 1           |                |
|--------------------|----------------------|----------|--------------|-----------|-------------------|--------------------|------------------|------------------|---------------|-------------|---------------|----------------|
| Connection Contr   | rol :                |          |              |           |                   |                    |                  |                  |               |             |               |                |
| Device Comm Port : | сом4 🖌 9600          | v None   | v 8 v        | 1 🖌       |                   |                    | OPEN             | CLO              | SE            |             | -             |                |
| Server Address :   |                      |          |              |           |                   |                    | CONNECT          | DISCON           | NECT          |             | EXII          |                |
| Received Data Di   | splay :              | Data J   | Analysis :   |           |                   |                    | Cou              | nting Co         | ontrol        | Setting (   | Learni        | <u>1g):</u>    |
| Received Time :    |                      | Count    | =            |           | Enal              | ble                | Tool             | Sn :             | 00000-        | 000000      |               |                |
| Device ID :        | 1                    | Shutof   | f Thread >   | 0.5       |                   |                    | Tool             | ID :             | 1             | GET         |               | SET            |
| Device Count :     |                      | OK Ti    | me Limit :   | 5.0       | Count :           | 0                  | Progr            | am Unit:         | 1             | EDIT        |               | COPY           |
| Screw Count :      | INC                  | OKAL     | L Time Limit | 30.0      | Count :           | 0                  | Max              | /Screw C         | ount :        | 51          | 5             | SAVE           |
|                    |                      | Max      | t Min        | Avg       | +%                | -%                 |                  |                  |               |             |               |                |
| Shutoff Time :     | Sec                  |          |              |           |                   |                    | HT:              | 99.9             | LT:           | 0.0         | Status :      |                |
| Shutoff Torque :   | KGF                  |          |              |           |                   |                    | HQ :             | 99.9             | LQ :          | 4.0         | Status :      |                |
| Shutoff Thread :   |                      |          |              |           |                   |                    | HC :             | 99.9             | LC :          | 0.0         | Status :      |                |
| Shutoff Status :   |                      |          |              |           |                   |                    |                  |                  |               |             |               |                |
|                    |                      | Device   | Summary :    |           |                   |                    | Syster           | n Summ           | ary :         |             |               |                |
|                    |                      | NG       | OK           | OKALL     | NG%               |                    | NG               | F 01             | K (           | OKALL       | NG%           |                |
| Received Data Lis  | t:                   |          |              |           | 0.0               |                    |                  |                  |               |             | 0.0           |                |
| File Name :        |                      |          | SAVE         | CTDS      | 1_1_2016          | 50830_1041         | 41.DAT           | ÷ EX             | PORT T        | o: C:\P     | rogram        | Files\Mic      |
| Recv. Recv.        | Time Device<br>Count | ID Time  | e Torque U   | Jnit Thre | ad Devic<br>Statu | e Screw<br>s Count | Count<br>Inc/Dec | System<br>Status | Torque<br>St. | Time<br>St. | Thread<br>St. | OK<br>Interval |
|                    |                      |          |              |           |                   |                    |                  |                  |               |             |               |                |
|                    |                      |          |              |           |                   |                    |                  |                  |               |             |               |                |
|                    |                      |          |              |           |                   |                    |                  |                  |               |             |               |                |
|                    |                      |          |              |           |                   |                    |                  |                  |               |             |               |                |
| <                  |                      |          |              |           |                   |                    |                  |                  |               |             |               | >              |

#### 8. Received Data List, please refer comment in below

(Reve No) : Received number
(Reve Time) : Received time
(Device Count) : Device count times
(ID) : Equipment ID number
(Shutoff Status) : Equipment site Shutoff Status
(Time) : Equipment site Shutoff Time
(Torque) : Equipment site Shutoff Torque
(Unit) : Torque unit selection
(Thread) : Equipment site Shutoff Thread number
(Device Status) : Equipment site shutoff status
(Screw Count) : Screw Count Number
(Count Inc/Dec) : Screw count way (Increase / Decrease)
(System Status) : Computer site Shutoff torque
(Time St.) : Computer site Shutoff time

(Thread St.) : Computer site Shutoff thread

3

1 0.4

2016/08/24 11:42:34

(OK interval) : Interval time (Sec.) between current OK and last OK

5.9

KGF

(OKALL interval) : Interval time (Sec.) between current OKALL and last OKALL.

| Recv.<br>No | Recv. Time                        | Device<br>Count      | ID      | Time        | Torque | Unit        | Thread        | Device<br>Status         | Screw<br>Count | Count<br>Inc/Dec        | System<br>Status          | Torque<br>St. | Time<br>St.         | Thread<br>St.       | OK<br>Interval |
|-------------|-----------------------------------|----------------------|---------|-------------|--------|-------------|---------------|--------------------------|----------------|-------------------------|---------------------------|---------------|---------------------|---------------------|----------------|
|             |                                   |                      |         |             |        |             |               |                          |                |                         |                           |               |                     |                     |                |
|             |                                   |                      |         |             |        |             |               |                          |                |                         |                           |               |                     |                     |                |
|             |                                   |                      |         |             |        |             |               |                          |                |                         |                           |               |                     |                     |                |
|             |                                   |                      |         |             |        |             |               |                          |                |                         |                           |               |                     |                     |                |
|             |                                   |                      |         |             |        | _           | _             |                          | _              |                         | _                         | _             |                     |                     |                |
| Recv.<br>No | Recv. Time                        | Device<br>Count      | ID      | Time        | Torque | Unit        | Thread        | Device<br>Status         | Screw<br>Count | Count<br>Inc/Dec        | System<br>Status          | Torque<br>St. | e Time<br>St.       | Thread<br>St.       | O] ^<br>Intei  |
| Recv.<br>No | Recv. Time<br>2016/08/24 11:42:30 | Device<br>Count<br>1 | ID<br>1 | Time<br>0.4 | Torque | Unit<br>KGF | Thread<br>7.8 | Device<br>Status<br>NGTQ | Screw<br>Count | Count<br>Inc/Dec<br>INC | System<br>Status<br>OKALL | Torque<br>St. | e Time<br>St.<br>OK | Thread<br>St.<br>OK | O] ^<br>Inter  |

6.8

NGTQ

1

INC

OKALL

OK

OK

OK

1.8